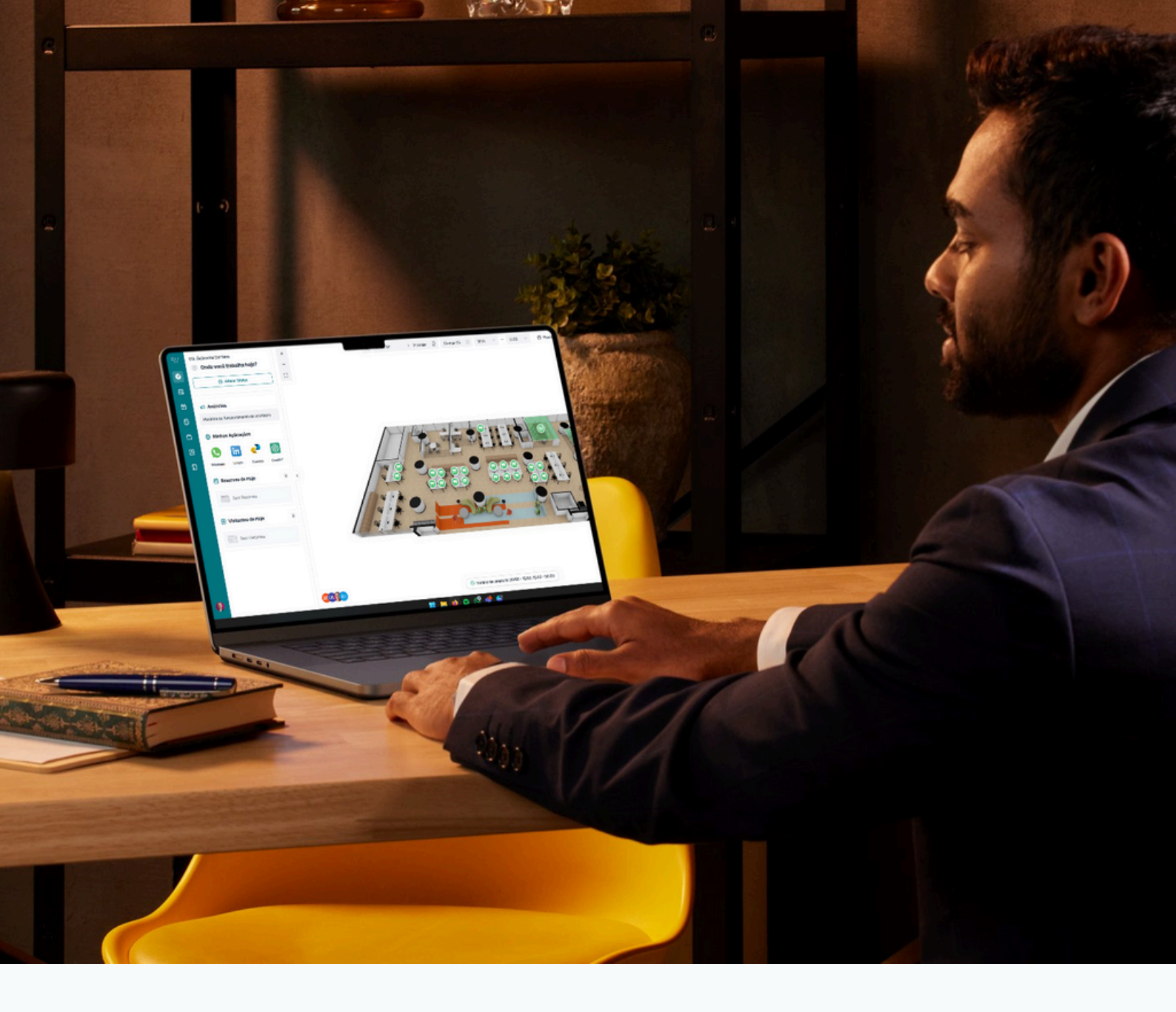

# Tutorial **Reserva de Postos no Desktop**

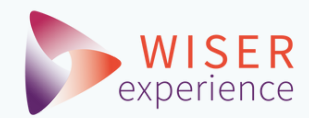

#### Página Inicial

Após acessar seu ambiente, através da URL: <u>https://app.v5.woxday.com/</u>

Você verá esta página inicial. Ela traz as principais informações e possibilidades da ferramenta.

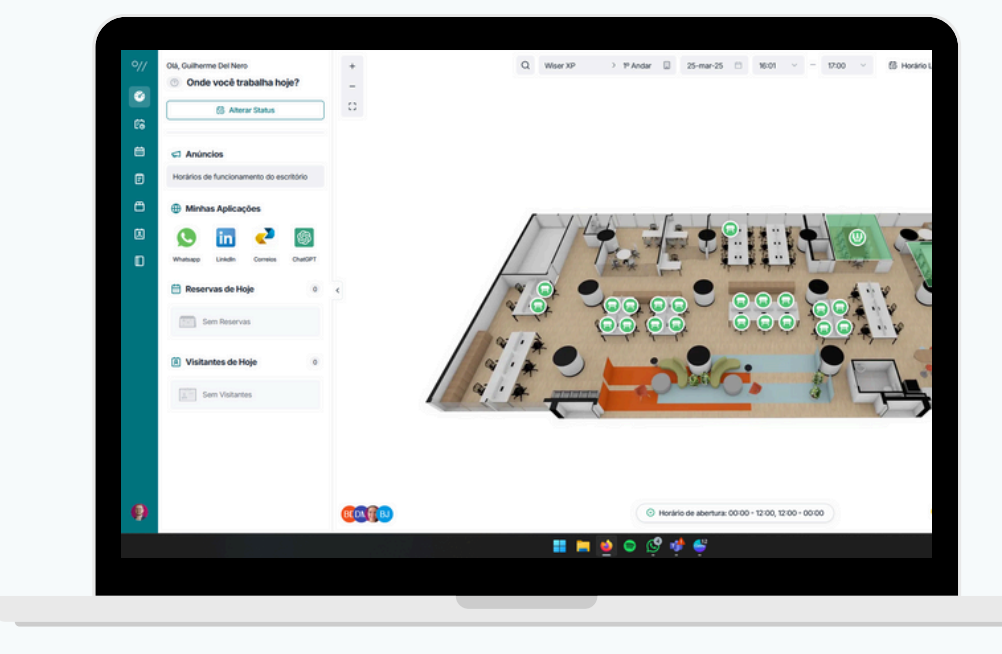

## Como reservar uma mesa

Você poderá reservar sua mesa logo na página principal. Com 4 passos simples:

- **1.** Escolha a data que deseja fazer sua reserva.
- 2. Escolha o horário de início e fim da sua reserva.

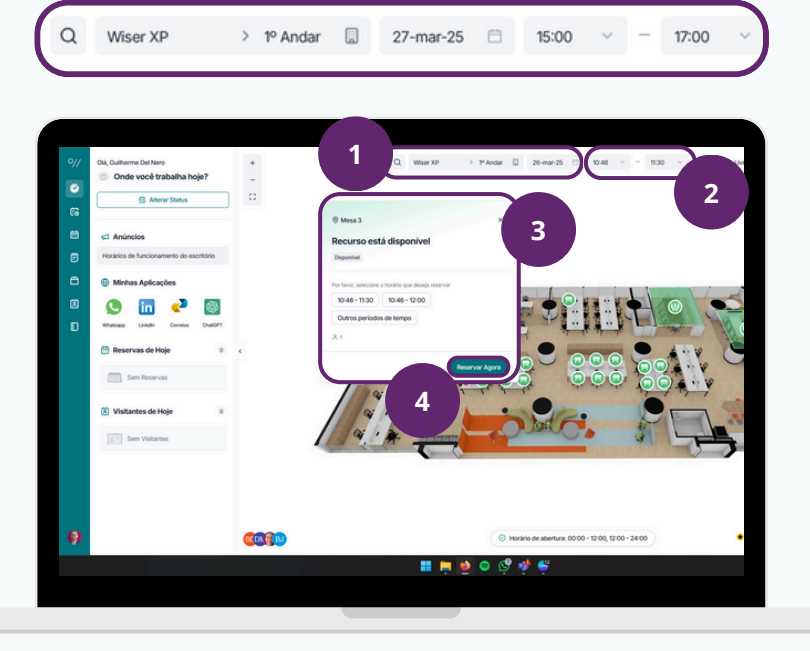

**3.** Clique na mesa que tiver a cor verde.

4.

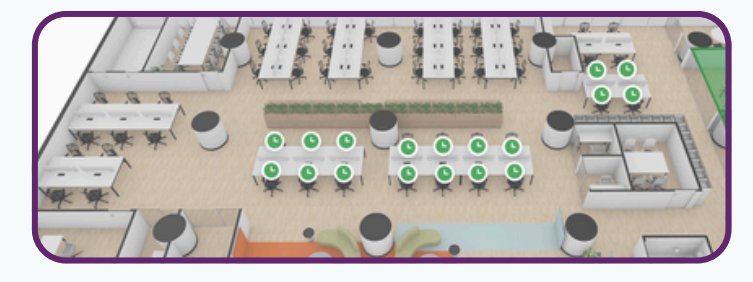

No pop-up que aparecer, confirme o horário e clique em "reservar". Pronto. Mesa reservada.

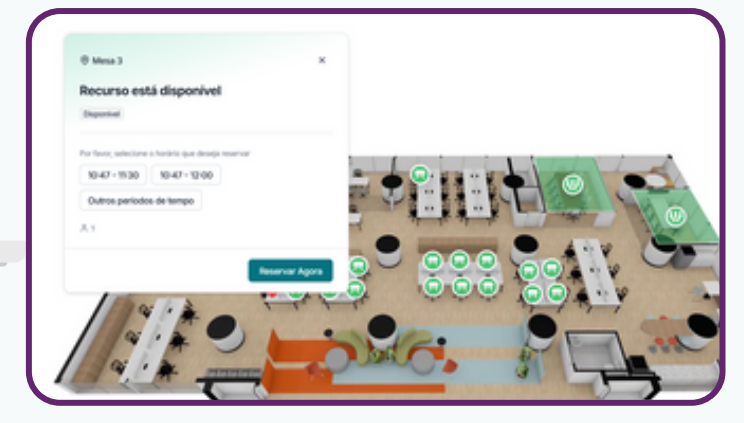

#### Gestão de Reservas

Em "Reservas", você poderá **cancelar ou alterar** reservas realizadas, além de fazer reservas para vários dias de uma só vez.

Para editar, clique na imagem () ao lado da reserva que deseja alterar.

| ۲ |   | E Pesquisar I | Recursos 🗸 Selecionar Tipo de R | ec + Data inicial - Data fin  | i 🖆 Status da | Reserva            |                                    |                             |
|---|---|---------------|---------------------------------|-------------------------------|---------------|--------------------|------------------------------------|-----------------------------|
| 8 | 0 |               | Reservador                      | Recursos                      | Status        | Check-In/Check-Out | Horário da Reserva                 | Duração do                  |
|   |   | 205705        | Guilherme Del Nero              | Mesa 5 💿                      | Cancelado     |                    | 07-mar-25 17:47<br>07-mar-25 18:50 |                             |
|   |   | 205704        | Guilherme Del Nero              | Mesa 7 🛞                      | Encernado     | + Fez Check-Out    | 07-mar-25 17:46<br>07-mar-25 18:30 | 07-mar-25 1<br>07-mar-25 1  |
| Ē |   | 205703        | Guilherme Del Nero              | Mesa 8 💿                      | Cancelado     |                    | 07-mar-25 17:45<br>08-mar-25 00:00 |                             |
|   |   | 205702        | Guilherme Del Nero              | Sala Rio de Janeiro 🛞         | Cancelado     |                    | 07-mar-25 17:43<br>07-mar-25 18:30 |                             |
| ٥ |   | 205701        | Cuilherme Del Nero              | Sala Rio de Janeiro \varTheta | Cancelado     | *                  | 10-mar-25 17:28<br>10-mar-25 18:30 |                             |
|   |   | 205699        | Guilherme Del Nero              | Sala Rio de Janeiro 😕         | Cancelado     |                    | 07-mar-25 17:23<br>07-mar-25 18:00 |                             |
|   |   | 205698        | Cuilherme Del Nero              | Sala Rio de Janeiro 🛞         | Cancelado     |                    | 07-mar-25 17:23<br>07-mar-25 18:00 |                             |
|   |   | 205695        | Guilherme Del Nero              | Sala Rio de Janeiro 💿         | Cancelado     |                    | 10-mar-25 13:00<br>10-mar-25 14:00 |                             |
|   |   | 205654        | Guilherme Del Nero              | Mesa 5 🐵                      | Cancelado     |                    | 07-mar-25 15:59<br>07-mar-25 16:30 |                             |
|   |   | 204980        | Guilherme Del Nero              | Desk 2 🛞                      | Encernado     | + Fez Check-Out    | 26-fev-25 11:21<br>27-fev-25 00:00 | 26-fev-25 12<br>27-fev-25 0 |

### **Reservas para vários dias**

|                                 | to unio de Espera |                    |                                    |                                    |                       | + Nova Usta |
|---------------------------------|-------------------|--------------------|------------------------------------|------------------------------------|-----------------------|-------------|
| 🗸 📄 🖉 Data Inicial 🚽 Data final | El Status de      | Reserva            |                                    |                                    |                       | Ø           |
| Recursos                        | Status            | Check-in/Check-Out | Horário da Reserva                 | Duração do Uso                     | Hora da Oriação       |             |
| Mesa 5 👻                        | Cancelado         |                    | 07-mar-25 17:47<br>07-mar-25 18:50 |                                    | 07-mar-25<br>17-87-86 | ۰           |
| Mesa 7 👻                        | Encerrado         | + Fet Oheck-Out    | 07-mar-25 17:46<br>07-mar-25 18:30 | 07-mar-25 17:47<br>07-mar-25 17:47 | 07-mar-25<br>17-4615  |             |
| Mesa 8 💿                        | Cancelado         |                    | 07-mar-25 17:45<br>08-mar-25 00:00 |                                    | 07-mar-25<br>17-45-02 |             |
| Sala Rio de Janeiro 💿           | Cancelado         |                    | 07-mar-25 17:43<br>07-mar-25 18:30 |                                    | 07-mar-25<br>17-43-25 |             |
| Sala Rio de Janeiro ;           | Cancelado         |                    | 10-mar-25 17:28<br>10-mar-25 18:30 |                                    | 07-mar-25<br>17-28-41 | ۰           |
| Sala Rio de Janeiro 😌           | Cancelado         |                    | 07-mar-25 17:23<br>07-mar-25 18:00 |                                    | 07-mar-25<br>17-23-46 | ۰           |
| Sala Rio de Janeiro 🛞           | Cancelado         |                    | 07-mar-25 17:23<br>07-mar-25 18:00 |                                    | 07-mar-25<br>17-2318  | ۰           |
| Sala Rio de Janeiro 👻           | Cancelado         |                    | 10-mar-25 13:00<br>10-mar-25 14:00 |                                    | 07-mar-25<br>17:22:33 | ۰           |
| Mesa 5 👻                        | Cancelado         |                    | 07-mar-25 15:59<br>07-mar-25 16:30 |                                    | 07-mar-25<br>15:59-11 | ۰           |
| Desk 2 💿                        | Encerrado         | + Fez Oleck-Out    | 26-fev-25 11:21<br>27-fev-25 00:00 | 26-fev-25 12:11<br>27-fev-25 00:00 | 26-fev-25<br>112104   |             |

**3.** Defina a recorrência que desejar e clique em "OK".

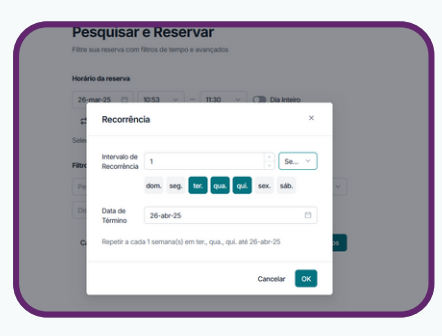

- **1.** Nesta mesma página, clique no botão na lateral superior direita.
- 2. Siga os passos na página que irá abrir.

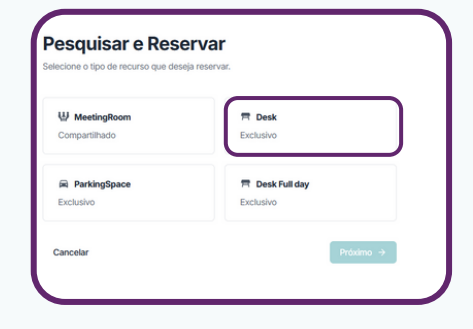

**4.** Selecione o Recurso e confirme a reserva.

| • | Imagem | Nome do recurso | Regra de reserva        | Localização |
|---|--------|-----------------|-------------------------|-------------|
|   | 一冊     | Mesa 19 X       | Regra de reserva padrão | 1º Andar 🍥  |
|   | Ħ      | Mesa 18 R       | Regra de reserva padrão | 1º Andar 💿  |
| • | Ħ      | Mesa 17 A       | Regra de reserva padrão | 1º Andar 🍥  |
|   | Ħ      | Mesa 16 R       | Regra de reserva padrão | 1º Andar 💿  |
|   | Ħ      | Mesa 15 A       | Regra de reserva padrão | 1º Andar 🍥  |
|   |        |                 | < 1 2                   | 3 4 >       |

#### **Cancelar Reservas**

Ainda na página de "Reservas", clique no botão () para cancelar sua reserva.

|                                       | ₩ MeetingRo | oom 🖛 Desk 🖷 ParkingSpace         | 🖛 Desk Full day 📋 Reservas | ही Listas de Espera |                    |                                    |                                  |
|---------------------------------------|-------------|-----------------------------------|----------------------------|---------------------|--------------------|------------------------------------|----------------------------------|
| a 🔍                                   | Pesquisar P | lecursos 🔍 Selecionar Tipo de Rec |                            | al 🖸 Status da      | Reserva            |                                    |                                  |
| · · · · · · · · · · · · · · · · · · · | D           | Reservador                        | Recursos                   | Status              | Check-In/Check-Out | Horário da Reserva                 | Duração do Ur                    |
|                                       | 205705      | Guilherme Del Nero                | Mesa 5 🐵                   | Cancelado           |                    | 07-mar-25 17:47<br>07-mar-25 18:50 |                                  |
|                                       | 205704      | Oulherme Del Nero                 | Mesa 7 😁                   | Encernado           | + Fez Oleck-Out    | 07-mar-25 17:46<br>07-mar-25 18:30 | 07-mar-25 17.4<br>07-mar-25 17.4 |
| <b>F</b>                              | 205703      | Guilherme Del Nero                | Mesa 8 👻                   | Cancelado           | *                  | 07-mar-25 17.45<br>08-mar-25 00:00 |                                  |
|                                       | 205702      | Guilherme Del Nero                | Sala Rio de Janeiro 🛞      | Cancelado           | *                  | 07-mar-25 17:43<br>07-mar-25 18:30 |                                  |
| 8                                     | 205701      | Culherme Del Nero                 | Sala Rio de Janeiro 🛞      | Cancelado           |                    | 10-mar-25 17:28<br>10-mar-25 18:30 |                                  |
| Ø                                     | 205699      | Guilherme Del Nero                | Sala Rio de Janeiro 😕      | Cancelado           |                    | 07-mar-25 17:23<br>07-mar-25 18:00 |                                  |
|                                       | 205698      | Guilherme Del Nero                | Sala Rio de Janeiro 🛞      | Cancelado           | *                  | 07-mar-25 17:23<br>07-mar-25 18:00 |                                  |
|                                       | 205695      | Guilherme Del Nero                | Sala Rio de Janeiro 😗      | Cancelado           |                    | 10-mar-25 13:00<br>10-mar-25 14:00 |                                  |
|                                       | 205654      | Guilherme Del Nero                | Mesa 5 🐵                   | Cancelado           | ×                  | 07-mar-25 15:59<br>07-mar-25 16:30 |                                  |
| 0                                     | 204980      | Guilherme Del Nero                | Desk 2 🛞                   | Encernado           | + Fez Check-Out    | 26-fev-25 11:21                    | 26-fev-25 12:11                  |

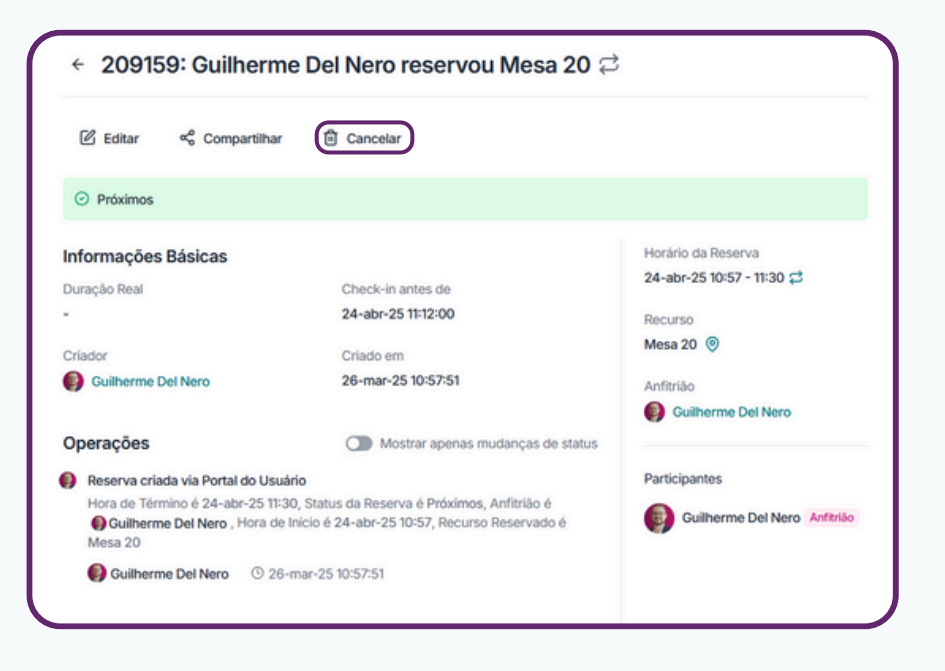

Na página nova, você verá todas as informações da sua reserva. Para cancelar, basta clicar em "Cancelar".

# Esperamos que este material ajude sua jornada!

Para mais materiais como esse e vídeos, acesse nossa <u>Centra do Conhecimento</u>

Intuitivo. Inteligente. Indispensável.

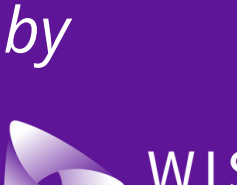

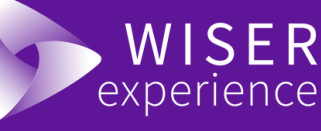